# FritzBox7390 - Installazione segreteria telefonica

# 1. Log in in Fritzbox

• Apra il browser internet (ad es. MS Internet Explorer) sul suo computer e inserisca l'indirizzo IP http://192.168.178.1/ oppure http://fritz.box/.

|                                                                                                    |               |                   |                  | irefox | ozilla F     | 🕘 Mi         |
|----------------------------------------------------------------------------------------------------|---------------|-------------------|------------------|--------|--------------|--------------|
| Help                                                                                                    | <u>T</u> ools | <u>B</u> ookmarks | Hi <u>s</u> tory | ⊻iew   | <u>E</u> dit | <u>F</u> ile |
|                                                                                                    |               |                   |                  |        | ew Tab       | ⊡ N          |
| The second second second second second second second second second second second second second second second se | ŀ             |                   |                  | )<br>) | ew Tab       |              |

- Dopo che ha lanciato Fritzbox tramite il browser, inserisca la sua password che ha scelto durante il primo log in. Se non ha ancora scelto una password, può definire qui la password per il router.
- Clicchi su «Registrazione»

| -                                |                                                                                |  |
|----------------------------------|--------------------------------------------------------------------------------|--|
| FRITZIBox v                      | dà il benvenuto                                                                |  |
| L'interfaccia uten<br>Password [ | e del FRITZIBox è protetta da una password. Registratevi con la password.      |  |
| Se avete dimenti                 | ato la password potete ripristinare le impostazioni di fabbrica del FRITZIBox. |  |

### 2. Preparazione

- 2.1 Modificare la visualizzazione passando a Esperti
  - Nella navigazione, clicchi su «Sistema» e poi su «Modalita avanzate»
  - Attivi «Visualizzazione avanzata»
  - Clicchi su «Applica»

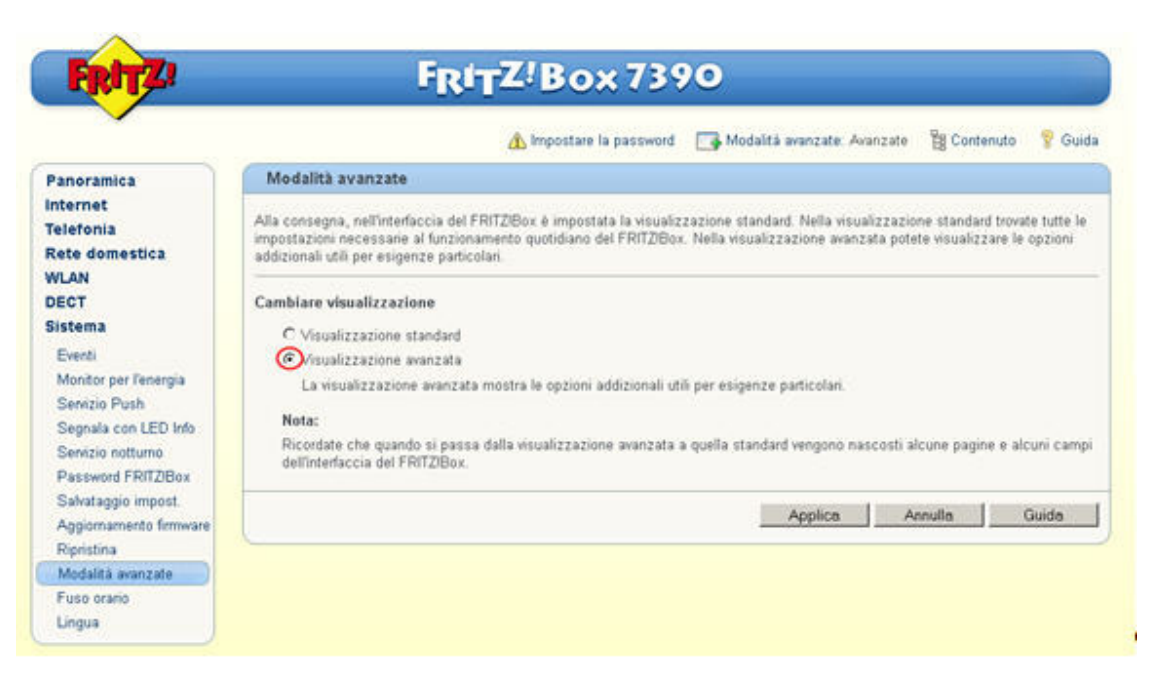

#### 2.2 Salvare il numero di telefono Internet su Fritzbox

- In «Telefonia» selezionare «Propri numeri»
- Clicchi il «simbolo del blocco» accanto al suo numero di telefono

| Panoramica<br>Internet         Propri numeri           Internet         Numeri telefonici         Impostazioni connessione         Trasmissione vocale           Chiamate<br>Rubrica         In questa pagina potete configurare e modificare i vostri numeri.         Preselezione           Chiamata di sveglia         Stato         Numero         Connessione         Provider         Preselezione                                                                                                    |        |
|----------------------------------------------------------------------------------------------------|--------|
| Internet Telefonia Chiamate Rubrica Chiamata di sveglia Chiamata di sveglia Chiamata d |        |
| Chiamate         In questa pagina potete configurare e modificare i vostri numeri.           Rubrica         In questa pagina potete configurare e modificare i vostri numeri.           Chiamata di sveglia         Stato Numero         Connessione         Provider         Preselezione                                                                                                    |        |
| Chiamata di sveglia Stato Numero Connessione Provider Preselezione                                                                                                    |        |
|                                                                                                    | ~      |
| Blocchi chiamate O432999458 Internet zut.voice.sunrise.ch *121#                                                                                                    | 3) ×   |
| Devazione delle chiamat Regole di composizione O 044 Rete fissa *10#                                                                                                    | X      |
| Propri numen                                                                                                    | 121111 |
| Onzioni internazionali Nuovo numero                                                                                                    | Guida  |

 Nella seguente finestra confermi tutti i dati con «OK» senza eseguire modifiche. Se dovesse possedere più numeri, questo passaggio deve essere ripetuto per ogni numero di telefono.

#### 2.3 Assegnare apparecchio telefonico

- Le consigliamo di assegnare su Fritz!Box i suoi apparecchi collegati.
- Selezioni «Telefonia», «Apparecchi di telefonia» e clicchi su «Configurazione nuovo apparecchio».

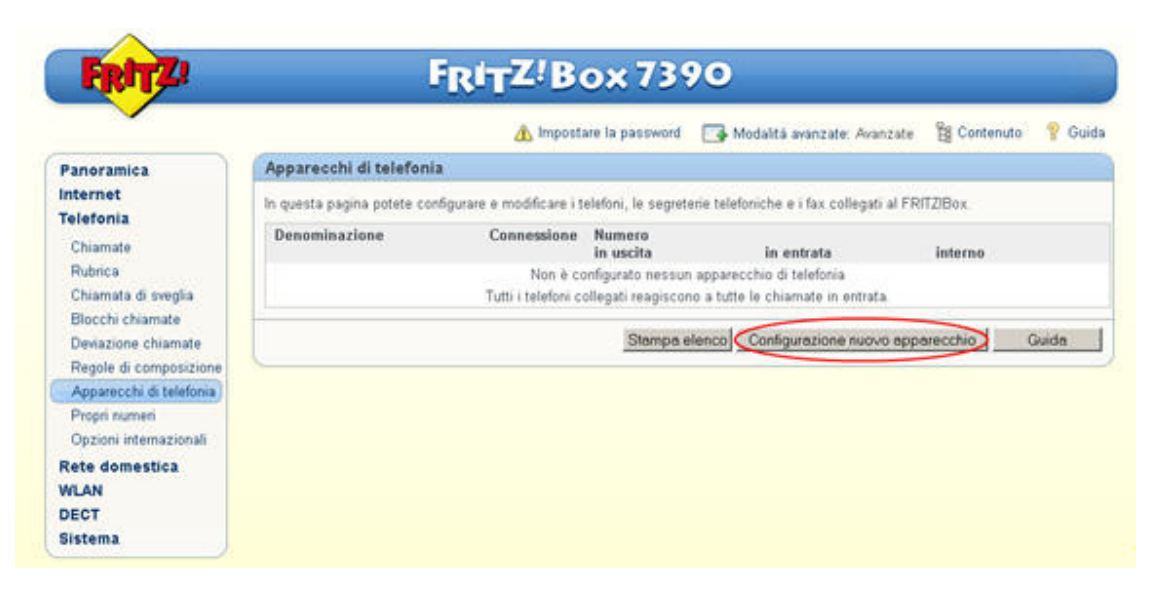

- In «Collegato con Fritz!Box» selezioni l'apparecchio che ha collegato con Fritz!Box.
- Confermi l'inserimento con «Avanti»

| Configurazion         | e apparecchi di telefonia                                                                                           |
|-----------------------|----------------------------------------------------------------------------------------------------|
| Che tipo di app       | varecchio di telefonia desiderate configurare?                                                                      |
| Connesso al l         | RITZIBex                                                                                                    |
| Potete collega        | re al FRITZBox diversi apparecchi di telefonia: Telefoni, segreterie telefoniche, impianti telefonici e fax.        |
|                       | n e senza segreteria telefonica)                                                                                    |
| C Segreteria t        | elefonica                                                                                                    |
| C Impianto tel        | efonico ISDN                                                                                                    |
| C Fax                 |                                                                                                    |
| Integrato nel         | FRITZIBox                                                                                                    |
| Senza dover c<br>fax. | ollegare un apparecchio a parte, qui potete configurare fino a cinque diverse segreterie telefoniche e la ricezione |
| C Segreteria t        | elefonica                                                                                                    |
| C Ricezione fi        | ar an an an an an an an an an an an an an                                                                           |

• Nella pagina successiva selezioni il collegamento a cui ha allacciato il suo apparecchio.

| Colle | gamento del telefono                                                                                                    |
|-------|----------------------------------------------------------------------------------------------------|
| 1     | Collegate il telefono ad una porta adeguata del FRITZ/Box oppure tenete a portata di mano il vostro cordiess (telefono DECT o IP). |
| 2     | Selezionate la connessione sulla quale volete usare il telefono.                                                                   |
|       | FON 1 (telefono analogico)                                                                                                    |
|       | C FON 2 (telefono analogico)                                                                                                    |
|       | C FON S0 (telefono ISDN)                                                                                                    |
|       | C DECT (cordiess)                                                                                                    |
|       | C LAN/WLAN (Telefono IP)                                                                                                    |
| 3.    | immettete una denominazione per il telefono come, ad es , Ufficio oppure Anna.                                                     |

• Nella fase successiva Fritz!Box verifica se il collegamento al suo apparecchio funziona correttamente. In caso di controllo del funzionamento corretto (il terminale suona), confermi la domanda con «Sì»

| Verifica della con   | nessione al telefono               |                                                   |                       |             |  |
|----------------------|------------------------------------|---------------------------------------------------|-----------------------|-------------|--|
| Se il telefono ora s | squilla significa che è stato conn | esso correttamente ed ass<br>Il telefono squilla? | egnato alla connessio | ine giusta. |  |
|                      |                                    |                                                   | -                     |             |  |

- Qui viene selezionato il suo numero di telefono a cui deve reagire il terminale. Se il suo prodotto Sunrise TV comprende più di un numero di telefono, può selezionare tutti i numeri insieme cliccando sulla selezione «Accettare tutte le chiamate», o selezionarli singolarmente con «Accettare solo chiamate per i seguenti numeri».
- Confermi l'inserimento con «Avanti»

| Configurare impostazioni d      | iel telefono per le chiamate in entrata                                                        |
|---------------------------------|------------------------------------------------------------------------------------------------|
| Selezionate se il telefono deve | accettare tutte le chiamate oppure se deve reagire soltanto a chiamate per determinati numeri. |
| accettare tutte le chiamat      | e                                                                                              |
| C accettare solo chiamate p     | er i seguenti numeri:                                                                          |
| E 044                           | (Numero per chiamate in uscita)                                                                |

• Ora vede una panoramica delle impostazioni eseguite. Può modificarle ancora cliccando su «Indietro» o salvarle successivamente con «Applica».

| Applica impostazioni                                 |                                        |
|------------------------------------------------------|----------------------------------------|
| Il Telefono viene configurato con le seguenti impost | azioni                                 |
| Apparecchio di telefonia                             | Telefono                               |
| Denominazione<br>Connesso a                          | Telefono<br>ECN 1 (telefono analonico) |
| Numero per chiamate in uscita                        | 044                                    |
| Numeri per chiamate in entrata                       | tutte le chiamate in entrata           |

• Nell'elenco dei suoi apparecchi telefonici compare ora una nuova riga «Telefono» (oppure il nome assegnato individualmente)

|                                                                   |                             | 🗥 Impost                   | are la password     | Modalità avanzate: Avanzate              | Contenuto | 1     | Guide |
|-------------------------------------------------------------------|-----------------------------|----------------------------|---------------------|------------------------------------------|-----------|-------|-------|
| Panoramica                                                        | Apparecchi di telefoni      | a                          |                     |                                          |           |       |       |
| Internet                                                          | In questa pagina potete con | nfigurare e modificare i t | elefoni, le segrete | irie telefoniche e i fax collegati al FR | TZIBox.   |       |       |
| Chiamate                                                          | Denominazione               | Connessione                | Numero<br>in uscita | in entrata                               | interno   |       |       |
| Rubrica                                                           | Telefono                    | FON 1                      | 044                 | tutti                                    | **1       | 8     | X     |
| Blocchi chiamate<br>Deviazione chiamate<br>Regole di composizione | L                           |                            | Stampa e            | lenco Configurazione nuovo app           | arecchio  | Guide |       |
| Apparecchi di telefonia                                           |                             |                            |                     |                                          |           |       |       |
| Propri numeri<br>Opzioni internazionali                           |                             |                            |                     |                                          |           |       |       |
| Rete domestica                                                    |                             |                            |                     |                                          |           |       |       |
| WLAN                                                              |                             |                            |                     |                                          |           |       |       |
|                                                                   |                             |                            |                     |                                          |           |       |       |

## 3. Installazione segreteria telefonica

- Per installare la segreteria telefonica integrata selezioni nel menu principale «Telefonia» e dopo «Apparecchi di telefonia»
- Clicchi su «Configurazione nuovo apparecchio ».

| · ·                                     |                             | A Impost                   | are la password     | Modalità avanzate: Avanzate              | Contenuto | P Guid   |
|-----------------------------------------|-----------------------------|----------------------------|---------------------|------------------------------------------|-----------|----------|
| Panoramica                              | Apparecchi di telefoni      | a                          |                     |                                          |           |          |
| Internet                                | In questa pagina potete con | nfigurare e modificare i t | elefoni, le segret  | erie telefoniche e i fax collegati al FR | ITZBox.   |          |
| Chiamate                                | Denominazione               | Connessione                | Numero<br>in uscita | in entrata                               | interno   |          |
| Rubrica<br>Chiamata di sveglia          | Telefono                    | FON 1                      | 044                 | tutti                                    | 1         | <b>X</b> |
| Blocchi chiamate                        |                             |                            | Stampa e            | elenco Configurazione nuovo app          | arecchio  | Guide    |
| Regole di composizione                  |                             |                            |                     |                                          |           |          |
| Apparecchi di telefonia                 |                             |                            |                     |                                          |           |          |
| Propri numeri<br>Opzioni internazionali |                             |                            |                     |                                          |           |          |
| Rete domestica<br>WLAN                  |                             |                            |                     |                                          |           |          |
| 2239222                                 |                             |                            |                     |                                          |           |          |

- Per utilizzare la segreteria telefonica integrata selezioni«Segreteria telefonica» alla voce «Integrato nel FRITZ!Box».
- Clicchi su «Avanti»

| Configurazione   | apparecchi di te       | elefonia                |                          |                    |                    |                  |
|------------------|------------------------|-------------------------|--------------------------|--------------------|--------------------|------------------|
| Che tipo di appa | recchio di telefonia i | desiderate configurar   | re?                      |                    |                    |                  |
| Connesso al Fl   | UTZIBox                |                         |                          |                    |                    |                  |
| Potete collegare | al FRITZIBox divers    | ii apparecchi di telefo | onia: Telefoni, segreter | rie telefoniche, i | mpianti telefonici | e fax.           |
| C telefono (con  | e senza segreteria t   | telefonica)             |                          |                    |                    |                  |
| C Segreteria tel | efonica                |                         |                          |                    |                    |                  |
| C Impianto tele  | lonico ISDN            |                         |                          |                    |                    |                  |
| C Fax            |                        |                         |                          |                    |                    |                  |
| Integrato nel F  | RITZ!Box               |                         |                          |                    |                    |                  |
| Senza dover col  | legare un apparecch    | iio a parte, qui potete | e configurare fino a cin | que diverse seg    | reterie telefonich | e e la ricezione |
| fax.             | seren en anterna a com |                         |                          |                    |                    |                  |
| Gegreteria tel   | efonica                |                         |                          |                    |                    |                  |

- Per registrare le comunicazioni selezioni «Registra comunicazioni» nel tipo di funzionamento.
- In «Risposta segreteria» può configurare il periodo di tempo per cui può reagire la segreteria telefonica integrata
- In «Lunghezza registrazione» può limitare il tempo a disposizione per parlare del chiamante
- Se desidera regolare diverse impostazioni per i singoli numeri di telefono, può assegnare un nome proprio a ciascuna segreteria telefonica nel punto 2. Così facendo si possono facilitare modifiche successive.
- Confermi l'immissione con «Avanti» dopo avere eseguito tutte le impostazioni secondo le sue esigenze.

| Impostare la segreteria telefor       | lica                            |                  |         |  |
|---------------------------------------|---------------------------------|------------------|---------|--|
| 1. Stabilite le impostazioni per la s | egreteria telefonica.           |                  |         |  |
| Modalità                              | Registrare messaggi             | *                |         |  |
| Risposta segreteria                   | 20 secondi                      |                  |         |  |
| Lunghezza registrazione               | 60 secondi                      | *                |         |  |
| 2. Immettete per la segreteria una    | denominazione come, ad es. Sogo | siorno oppure Se | ia Anna |  |
| Segreteria teletonica 1               |                                 |                  |         |  |

- Qui viene selezionato il suo numero di telefono sul quale deve reagire la segreteria telefonica integrata. Se il suo prodotto Sunrise TV comprende più di un numero di telefono, può selezionare tutti i numeri insieme cliccando sulla selezione «Accettare tutte le chiamate», o selezionarli singolarmente con «Accettare solo chiamate per i seguenti numeri».
- Confermi la sua selezione con «Avanti».

| Impostazioni della                   | segreteria telefonica per le ch          | iamate in entrata      |        |         |
|--------------------------------------|------------------------------------------|------------------------|--------|---------|
| Selezionate i numer                  | ri per cui la segreteria telefonica deve | accettare le chiamate. |        |         |
| <ul> <li>accettare tutte</li> </ul>  | le chiamate                              |                        |        |         |
| C accettare solo o<br>seguenti numer | chiamate per i<br>i:                     |                        |        |         |
| E 044                                |                                          |                        |        |         |
|                                      |                                          | Indiatro               | Auneti | Aroulla |

• Ora vede una panoramica delle impostazioni eseguite. Può modificarle ancora cliccando su «Indietro» o salvarle successivamente con «Applica».

| Applica impostazioni                                                                                                    |                                                                                                    |  |  |
|----------------------------------------------------------------------------------------------------|----------------------------------------------------------------------------------------------------|--|--|
| La segreteria telefonica viene configurata con le seguenti impostazioni.                                                                                                    |                                                                                                    |  |  |
| Apparecchio di telefonia<br>Denominazione<br>Modalità<br>Risposta segreteria<br>Lunghezza registrazione<br>Utilizzare memorie USB per aumentare la capacità di registrazione<br>Numeri per chiamate in entrata | Segreteria telefonica integrata<br>Segreteria telefonica 1<br>Registrare messaggi<br>20 secondi<br>60 secondi<br>10 No<br>tutte le chiamate in entrata |  |  |
| Suggerimento:<br>• Per ascoltare e per configurare la segreteria telefonica selezionate *<br>• I nuovi messaggi vengono segnalati dai LED INFO lampeggiante de                                                 | *600.<br>4 FRITZIBox                                                                                                    |  |  |

• Nell'elenco dei suoi apparecchi telefonici compare ora una nuova riga «Segreteria telefonica 1» (oppure il nome assegnato individualmente).

| FRITZI                                        | FRITZ!Box 7390                                                                                                    |             |                     |                                |                                        |        |  |  |  |  |
|-----------------------------------------------|----------------------------------------------------------------------------------------------------|-------------|---------------------|--------------------------------|----------------------------------------|--------|--|--|--|--|
|                                               |                                                                                                    | a Impost    | are la password     | Modalită avanzate: Avanzate    | Contenuto                              | 💡 Guid |  |  |  |  |
| Panoramica                                    | Apparecchi di telefonia                                                                                                |             |                     |                                |                                        |        |  |  |  |  |
| Internet<br>Telefonia                         | In questa pagina potete configurare e modificare i telefoni, le segreterie telefoniche e i fax collegati al FRITZIBox. |             |                     |                                |                                        |        |  |  |  |  |
| Chiamate                                      | Denominazione                                                                                                    | Connessione | Numero<br>in uscita | in entrata                     | interno                                |        |  |  |  |  |
| Rubrica                                       | Segreteria telefonica 1                                                                                                | integrato   | ÷                   | tutti                          | **600                                  | XIX    |  |  |  |  |
| Chiamata di sveglia<br>Blocchi chiamate       | Telefono                                                                                                    | FON 1       | 044                 | tutti                          | -1                                     | X      |  |  |  |  |
| Deviazione chiamate<br>Regole di composizione |                                                                                                    |             | Stampa e            | lenco Configurazione nuovo app | Configurazione nuovo apparecchio Guida |        |  |  |  |  |
| Apparecchi di telefonia                       |                                                                                                    |             |                     |                                |                                        |        |  |  |  |  |
| Propri numeri<br>Opzioni internazionali       |                                                                                                    |             |                     |                                |                                        |        |  |  |  |  |
| Rete domestica                                |                                                                                                    |             |                     |                                |                                        |        |  |  |  |  |
| WLAN                                          |                                                                                                    |             |                     |                                |                                        |        |  |  |  |  |
| DECT                                          |                                                                                                    |             |                     |                                |                                        |        |  |  |  |  |
| Sistema                                       |                                                                                                    |             |                     |                                |                                        |        |  |  |  |  |

## 4. Personalizzazione della segreteria telefonica

Non appena ha installato la segreteria telefonica su Fritz!Box, può personalizzarla tramite il menu vocale.

Prenda uno dei telefoni che è allacciato a Fritz!Box e chiami il numero interno della segreteria telefonica che, per impostazione predefinita, è \*\*600.

Se sono state installate più segreterie telefoniche, ricavi il loro numero interno in «Apparecchi di telefonia» nella colonna «Interni».

Il menu vocale la porta attraverso le impostazioni.

Importante: il menu vocale è disponibile solo in tedesco e inglese

La struttura esatta del menu vocale è disponibile su: http://service.avm.de/support/de/SKB/FRITZ-Box-7390/10:Anrufbeantworter-ueber-Sprachmenue-bedienen

#### 4.1 Registrazione di messaggi personali

- Selezioni il numero interno della segreteria telefonica (impostazione predefinita \*\*600).
- Dopo il primo messaggio, prema il tasto 4.
- Selezioni ora il tasto 1 per registrare un nuovo saluto.
- Con il tasto 8 può avviare la nuova registrazione: parli dopo il bip. Termini la registrazione con il tasto 1.
- Se desiderato, può riascoltare il messaggio appena registrato premendo il tasto 0.